## **Creating and Updating Your Questions and Answers Profile**

To create or update your personal Questions and Answers profile

- 1. You will be prompted to setup your Q and A Profile the first time you login. To connect to the Self-service site, after that, type in http://password.otc.edu in the address line of your web browser.
- 2. On the Locate Account page, enter part of your first and/or last name or login name, then click "Search".

| To locate your account, enter part of your first and/or last name or login name, and then click Search. |  |
|----------------------------------------------------------------------------------------------------|--|
| Enter your first, last, partial, or logon name:                                                         |  |
|                                                                                                    |  |
| Search                                                                                                  |  |

3. On the Welcome page, select "My Questions and Answers Profile".

Welcome, MARSHALL, JENNIFER N.. If you are not MARSHALL, JENNIFER N., click here.

Register with Password Manager by creating your Questions and Answers profile and use the tools below to manage your passwords and unlock your account.

| <b>7</b> * | Forgot My Password                  | Set your new password by answering a series of private questions.                                                                                   |
|------------|-------------------------------------|----------------------------------------------------------------------------------------------------|
| Z          | Manage My Passwords                 | If you know your current password, you can securely change all your passwords.                                                                      |
|            | My Questions and<br>Answers Profile | Configure your personal Questions and Answers profile that will allow you to reset your forgotten<br>password or unlock your account in the future. |

4. Enter your "Password", and select "Next".

| Enter Your Password                              |     |
|--------------------------------------------------|-----|
| To proceed, enter your password.                 |     |
| User name:                                       | -20 |
| marshalj                                         |     |
| If you are not MARSHALL, JENNIFER N., dick here. |     |
| Password:                                        |     |
| Next Cancel                                      |     |

7. Check the box, "Hide my answers for security purposes. Select the questions you wish to answer, and answer them. When finished, select "Finish" at the bottom of the page.

| 0  | nfigure Your Questions and Answers Profile                                                                                                    |
|----|----------------------------------------------------------------------------------------------------|
|    | vide answers to these questions and make sure you remember your answers, because the questions will be used later<br>illow you to reset your forgotten password and unlock your account.<br>Ir answers must comply with the policy requirements. To see the policy, <u>click here</u> . |
| an | guage of questions and answers: English                                                                                                    |
|    | ] Hide my answers for security purposes                                                                                                    |
| S  | elect a question:                                                                                                    |
|    | What is your pet's name?                                                                                                    |
| A  | nswer:                                                                                                    |
| 0  | onfirm answer:                                                                                                    |
| 5  | elect a question:                                                                                                    |
|    | What was your high school mascot?                                                                                                    |
| 1  | nswer:                                                                                                    |
| S  | onfirm answer:                                                                                                    |
| 2  |                                                                                                    |

If your account is locked, or if you forgot your user name or your password, you can access the Self-service site of Password Manager from the **Windows logon screen**.

- 1. Hit "Ctrl+Alt+Delete", on your keyboard.
- 2. Select "Other User"

|   | OTC\bendac<br>Cancel    | ** |
|---|-------------------------|----|
| C | Se Windows 7 Enterprise |    |

3. Select "Forgot My Password".

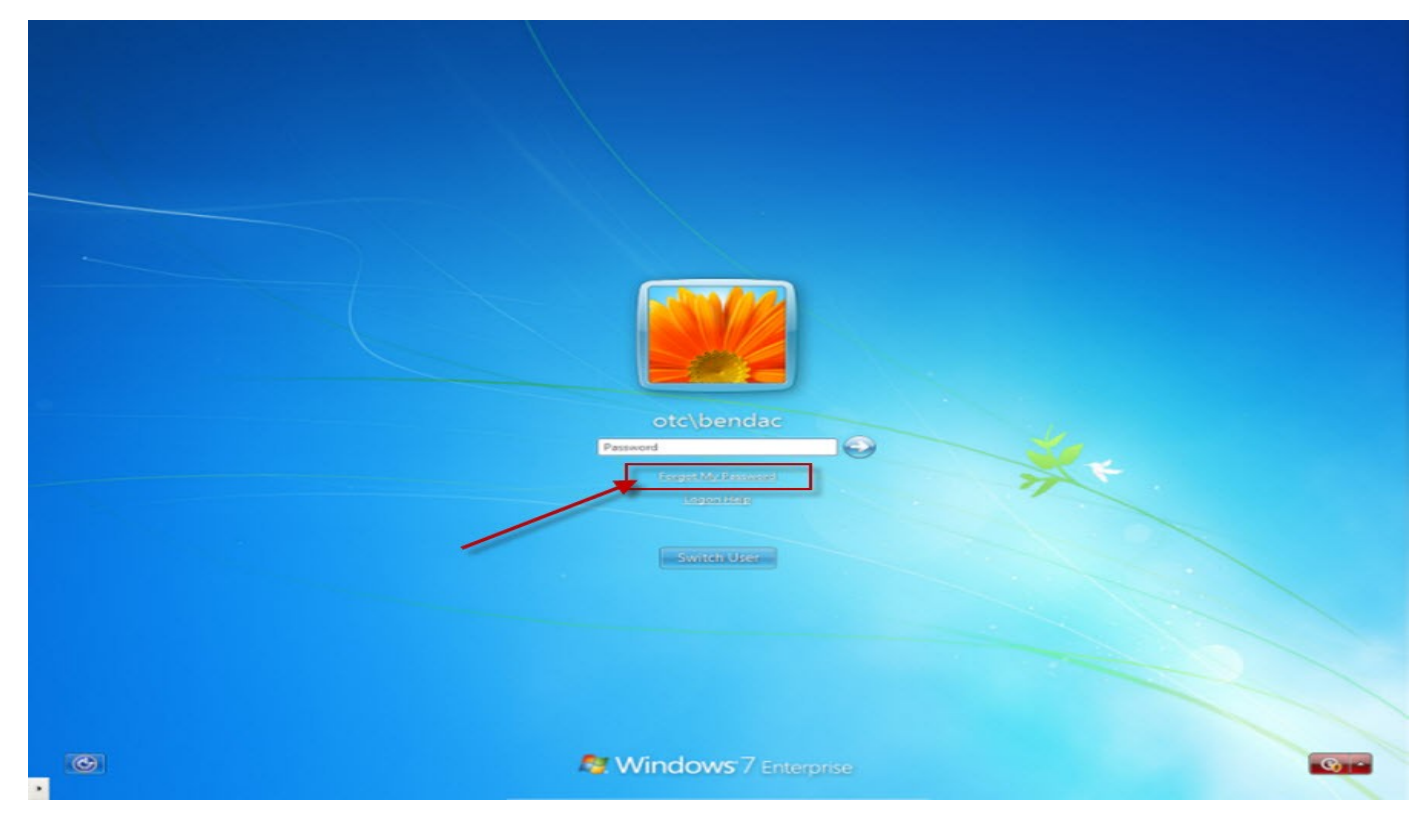

3. The Locate Account page will appear. Follow the previous steps.

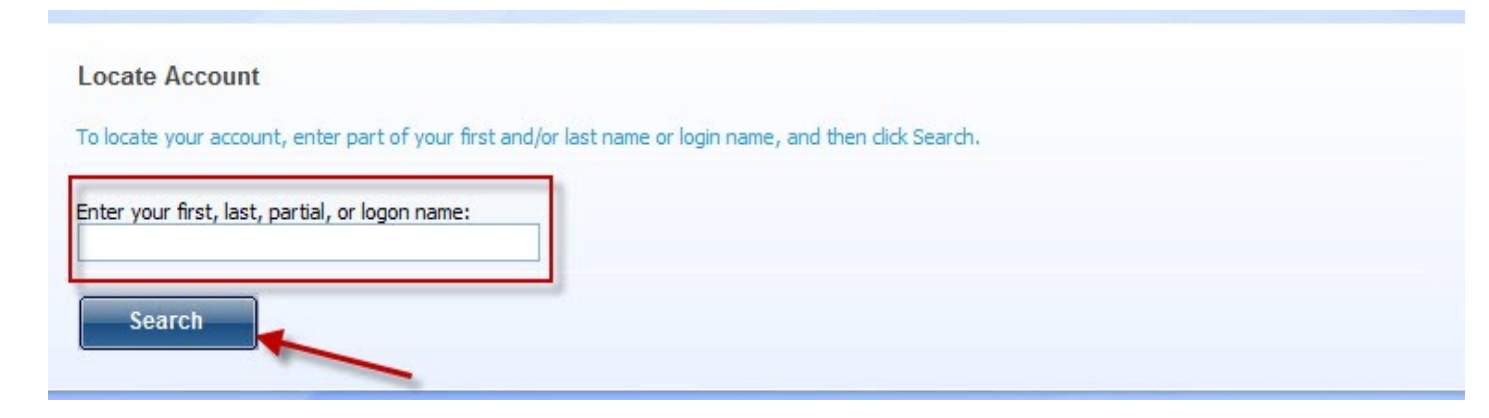

## **Resetting Your Password**

You can reset your password by using the Self-service site. Password Manage allows you to reset your password when already logged in, and before you are logged on to the system.

## To reset your password while already logged in:

- 1. Hit "Ctrl+Alt+Delete".
- 2. Select "Change a Password":

| <ul> <li>Lock this computer</li> </ul> |  |
|----------------------------------------|--|
| Switch User                            |  |
| <ul> <li>Change a password</li> </ul>  |  |
| Start Task Manager                     |  |
| Cancel                                 |  |
|                                        |  |
|                                        |  |

| otc.edu\username                                         |   |  |
|----------------------------------------------------------|---|--|
| Old password                                             |   |  |
| New password                                             |   |  |
| <br>Confirm password                                     |   |  |
| Log on to: otc.edu<br>How do I log on to another domain? | 1 |  |
|                                                          |   |  |
| Cancel                                                   |   |  |
|                                                          |   |  |

3. Fill in your "Old password", put in a "New password", "Confirm password", and hit the arrow key. You will receive a box confirming your password has been changed.

## To reset your password without logging in:

- 1. Connect to the Self-service site by typing http://password.otc.edu in the address bar of your Web browser.
- 2. On the Locate Account page, enter part of your first and/or last name or login name, then click "Search".

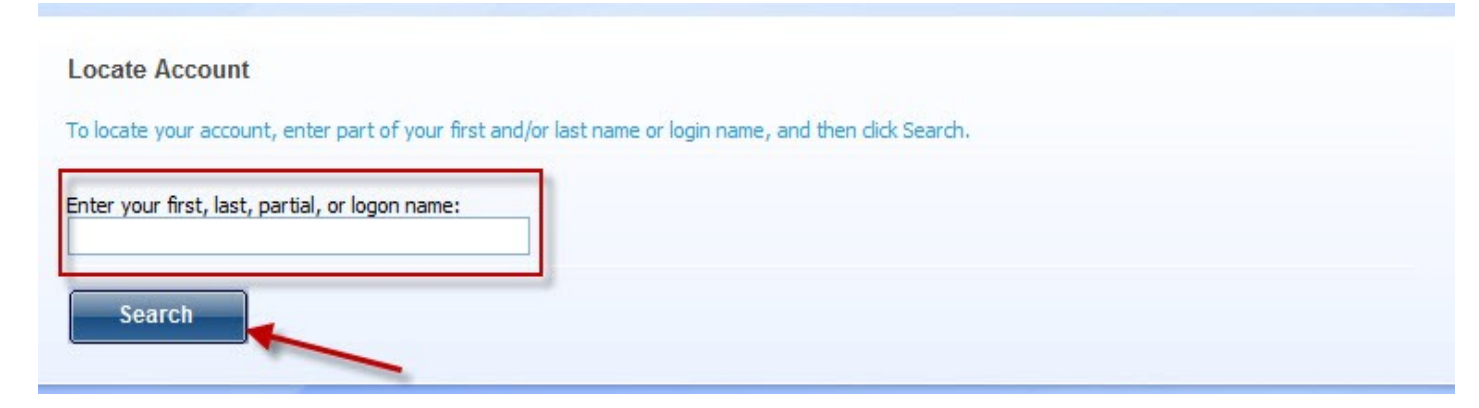

3. On the Welcome page, you can perform the following tasks:

Welcome, MARSHALL, JENNIFER N.. If you are not MARSHALL, JENNIFER N., click here.

 Register with Password Manager by creating your Questions and Answers profile and use the tools below to manage your passwords and unlock your account.

 Image My Password
 Set your new password by answering a series of private questions.

 Image My Passwords
 If you know your current password, you can securely change all your passwords.

 Image My Questions and Answers Profile
 Configure your personal Questions and Answers profile that will allow you to reset your forgotten password or unlock your account in the future.